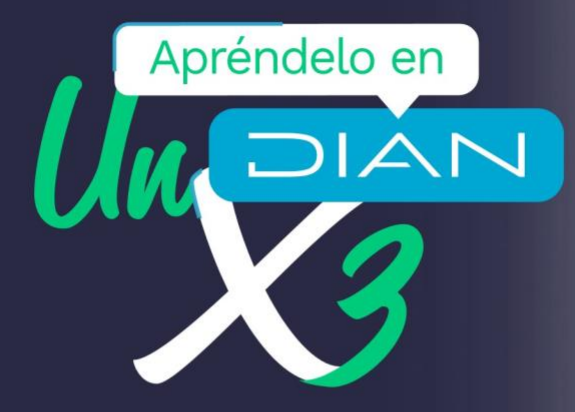

# Radica tu solicitud de **actualización** de RUT

con verificación en línea, con y sin firma electrónica.

CT CAC 0003

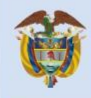

El emprendimiento es de todos

Minhacienda

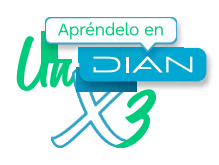

La calidad, confiabilidad y oportunidad de la información del RUT son elementos primordiales que permiten una mejor interacción ente la DIAN y los ciudadanos.

A través de esta cartilla la Subdirección de Administración del Registro Unico Tributario presenta y pone a disposición de los usuarios del Registro Único Tributario (RUT) una guía que les permitirá radicar de una manera fácil, sencilla y segura las solicitudes de actualización de este documento con verificación (Cancelación del RUT, retiro como responsable del IVA y retiro como responsable del Impuesto Nacional al Consumo de restaurantes y bares) en línea, con y sin firma electrónica a través del Sistema Informático Electrónico del RUT.

Esperamos esta cartilla sea de gran utilidad para nuestros ciudadanos clientes.

## **OBJETIVOS**

- Facilitar y guiar a los ciudadanos en la radicación de las solicitudes de actualización de RUT sujetas a verificación, tanto con firma electrónica, como sin ella.
- Informar a los ciudadanos de los requerimientos y condiciones que tienen los archivos que se deben adjuntar como documentos soporte a dichas solicitudes, antes de realizar el proceso.
- 1. Inicia sesión ingresando a través del botón "USUARIO REGISTRADO". Si aún no tienes contraseña de acceso a los servicios en línea, habilita la cuenta a través del botón "USUARIO NUEVO".

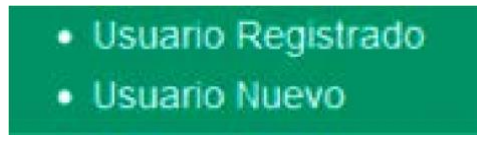

2. En la pestaña "INGRESA A NOMBRE DE" seleccione la opción "A NOMBRE PROPIO" si quien ingresa es una persona natural; o la opción "NIT" si se ingresa a nombre de una organización o a nombre de un tercero y suministra el "NÚMERO DE IDENTIFICACIÓN" y "CONTRASEÑA" de acceso.

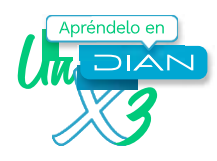

### Para ingresar suministre los siguientes datos

| Ingresa a nombre de:                       | NIT                  | ~ |
|--------------------------------------------|----------------------|---|
| Número de documento de la<br>organización: |                      |   |
| Tipo de documento del usuario:             | Cédula de Ciudadanía | ~ |
| Número de documento:                       |                      |   |
| Contraseña                                 |                      |   |
| Activar                                    |                      |   |
| eciado (QNo)                               | Ingresar             |   |

3. En el tablero de control, ingresa a través del Menú a la opción a la opción Registro Único Tributario, ya dentro pulsa la opción Solicitud de actualización de RUT con verificación:

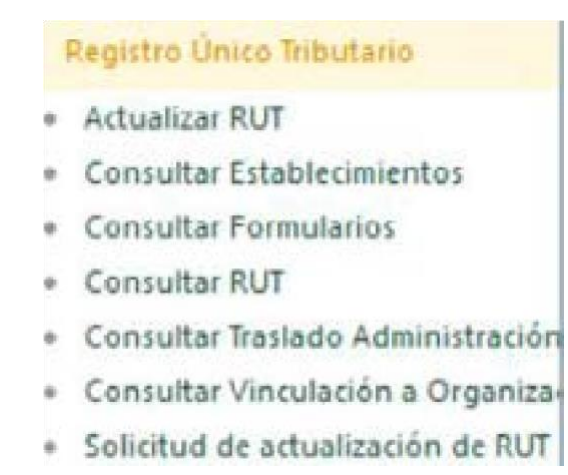

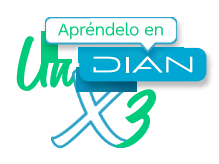

4. En el cuadro de dialogo "Concepto", elige el concepto de la solicitud y se diligencia el Motivo de la Solicitud. En la pantalla le aparecerá una breve descripción de cada concepto de solicitud.

| NIT                      | 900374396                                                                                                    |                                                                                                    |   |  |
|--------------------------|----------------------------------------------------------------------------------------------------|----------------------------------------------------------------------------------------------------|---|--|
| Concepto                 | 05 Solicitud de cancelación de la inscripción en el registro                                                                                                    |                                                                                                    | 3 |  |
| Descripción              | Personas Naturales:<br>Esta opción solo deberá tr<br>inversión extranjera, por li<br>permanente o por orden o<br>Personas Jurídicas ó Asim<br>Esta opción solo deberá tr<br>cancelación definitiva de i<br>establecimiento permanen<br>establecimiento permanen | sonas Naturales:<br>a opción solo deberá tramitarse por fallecimiento, por sustitución o cancelación definitiva de<br>ersión extranjera, por la finalización o cese de actividades a través de un establecimiento<br>manente o por orden de autoridad competente: cumpliendo con los requisitos correspondiente<br>sonas Jurídicas ó Asimiladas:<br>a opción solo deberá tramitarse por liquidación, fusión, absorción, escisión, por sustitución o<br>celación definitiva de inversión extrargera, por la finalización o cese de actividades a través de<br>ablecimiento permanente o por orden de autoridad competente y en los demás eventos que<br>ablecimiento Dermanente o por orden de autoridad competente y en los demás eventos que |   |  |
| Primer Apelido Segundo A |                                                                                                    | Segundo Apellido                                                                                                    |   |  |
| Primer Nombr             | re.                                                                                                    | Otros Nombres                                                                                                    |   |  |
| Nombre/Razón Social      |                                                                                                    | PRUEBA MARZO                                                                                                    |   |  |
| Dirección Seccional      |                                                                                                    | 32 Imp Bogotá                                                                                                    |   |  |
|                          |                                                                                                    |                                                                                                    |   |  |
|                          |                                                                                                    |                                                                                                    |   |  |

5. Da clic en el botón Solicitar para que la solicitud sea creada, se desplegará una ventana emergente donde debes ingresar la clave dinámica y la contraseña. Para solicitar la clave dinámica, debes dar clic en enlace "Solicítela aquí" y el sistema te enviará la clave al correo electrónico registrado en el RUT o a la sección comunicados del Servicio Informático Muisca

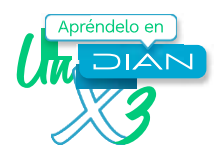

# Firmar documento

Por favor ingrese los siguientes datos para la firma.

| ANJQ10Dg3                                                      |           |
|----------------------------------------------------------------|-----------|
| No cuenta con un código de ven<br>Generar nuevo código<br>aquí | ficación? |
| Contraseña                                                     |           |
| Contraseña                                                     | 0         |

| © A ≌ https://pruebasfuncionales.dian.gov.co// •••      Ξ                                                                                                    |                                               |                                                                     | 8                                                                               |
|----------------------------------------------------------------------------------------------------|-----------------------------------------------|---------------------------------------------------------------------|---------------------------------------------------------------------------------|
| DIAN                                                                                                    | CORRECTO                                      | La solicitud No 114<br>formalizada con la<br>07-09-21               | 801000001728 ha sido<br>siguiente fecha y hora<br>820 15:08:45                  |
| Acuse de Recibo                                                                                                    | Adjunte por<br>PDF y con un<br>soporte nece   | la opción "Documer<br>n tamaño máximo de<br>Isarios para que su     | ntos soporte", en format<br>5Mb c/u, los documento<br>solicitud de actualizació |
| Su declaración con número de documento 11801000001728 ha sido<br>presentada virtualmente. Este es el acuse de recibo de que este<br>documento fue firmado por la DIAN con la siguiente fecha y hora<br>2020-09-07 15:08:45 en respuesta de su procedimiento. Debe<br>presionar el botón Guardar para almacenar el acuse de recibo. | sujeta a ver<br>1.6.1.2.28 y<br>generar el do | ificación se realice,<br>1.6.1.2.30. del DUR<br>icumento 1180 en PD | conforme a los artículo:<br>1625 de 2019 ¿Dese<br>F?                            |
| Gwandar ) 🛞 Cernar )                                                                                                    |                                               |                                                                     |                                                                                 |
| Presentación de Información po     Procedimiento de Devolución/C     Publicaciones     ALHC Registros Autorizaciones                                                                                                    | v)                                            |                                                                     | oursetta)                                                                       |

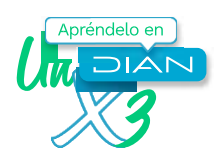

6. Firmada la solicitud se genera el acuse de recibo y se indica que el documento ha sido formalizado, el sistema le dará la opción de generar la solicitud en PDF y, además, deberá subir los documentos soporte de la solicitud a través del botón Documento Soportes, cada archivo no debe superar los 5 Megabytes, examina los archivos, se guardan y cuando se hayan subido la totalidad de los archivos, se da cerrar para que estos queden en el sistema para estudio de la solicitud.

| Documentos Adjuntos<br>Nº Formulario Solicitud 11801000001728 |                                       |  |  |
|---------------------------------------------------------------|---------------------------------------|--|--|
| Seleccionar Archivo Examinar.                                 | No se ha seleccionado ningún archivo. |  |  |
| () Cerrar ()                                                  |                                       |  |  |
|                                                               |                                       |  |  |
|                                                               |                                       |  |  |
|                                                               |                                       |  |  |
|                                                               |                                       |  |  |
|                                                               |                                       |  |  |

7. Si no cuentas con Firma Electrónica, solicita el documento con el botón Solicitar, generando el PDF con la leyenda solicitud y deberá solicitar cita para la formalización del formulario llevando los documentos soporte de la solicitud.

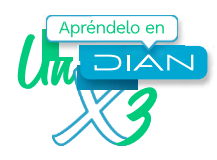

| paciti metersinile pare la DAVA                                                                                                    |                                                                                                    | A Mission An Ison ( )                | - AND STREET    |
|----------------------------------------------------------------------------------------------------|----------------------------------------------------------------------------------------------------|--------------------------------------|-----------------|
|                                                                                                    |                                                                                                    | ре 10/2011 (нормерока)               |                 |
| 1 0 0 0 8 5 7                                                                                                    | S.DV 2 PUEBA ANNE ANNE ANNE ANNE ANNE ANNE ANNE A                                                                                                    | RACION IDATOS                        | IDENTIFICACION  |
| Description and descriptions                                                                                                    | Cel                                                                                                    | -cc                                  |                 |
| Forte in schedul 34. Consete                                                                                                    | [2, 2]                                                                                                    | A DY                                 |                 |
| 0 2 0 0 0 0 8 21 Huma                                                                                                    | da 5/6 a 50 raspoteates                                                                                                    | AN                                   |                 |
|                                                                                                    | ~~~~~~~~~~~~~~~~~~~~~~~~~~~~~~~~~~~~~~~                                                                                                    | )                                    |                 |
|                                                                                                    | S                                                                                                    | )                                    |                 |
| The Table of Statement of March March Control                                                                                                    | There are the second second se | P<br>oliti serlini 11. Pitror tantos | 12. On a series |
| The second second secon | 2 Prince and Report and American                                                                                                    | n<br>cili serbi 31. Pitro rotos      | 12. On a series |

I

Radica tu solicitud de actualización de RUT CT CAC 0003 con verificación

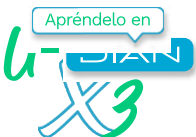

en línea, con y sin firma electrónica.

# n

### **CONTROL DE CAMBIOS**

| Versión | Vige       | ncia       | Descripción de combios                                                                                                    |
|---------|------------|------------|----------------------------------------------------------------------------------------------------|
| version | Desde      | Hasta      | Descripcion de cambios                                                                                                    |
| 1       | 14/05/2014 | 30/03/2021 | Versión inicial de la modernización del SGCCI                                                                                                    |
| 2       | 31/03/2021 | 24/06/2021 | Se generaron ajustes en el documento relacionados con el nombre del proceso de acuerdo con la nueva estructura de procesos establecida en el considerado de la resolución 060 del 11 de junio de 2020 y el código alfabético del mismo PRESENTACION Pagina 1.<br>En el contenido del documento donde se relaciona una dependencia, se adiciono la frase "O quien haga sus veces."<br>Cabe aclarar, que el contenido técnico de los documentos no presenta cambios respecto a la versión anterior. Por lo tanto, cualquier consulta respecto a los contenidos técnicos de los mismos debe efectuarse a los elaboradores técnicos y revisores de la versión anterior. |
| 3       | 25/06/2021 | 29/09/2021 | <ul> <li>Cambió el nombre de la cartilla conforme a procedimiento, de "Cartilla para creación de solicitudes especiales a través del servicio en línea - RUT" a "Radica la solicitud de actualización de RUT con verificación en línea con y sin firma electrónica".</li> <li>Se Incluyó el subir los documentos soporte de manera virtual a las solicitudes firmadas por sistema.</li> <li>Se actualizo la nueva imagen corporativa.</li> </ul>                                                                                                    |
| 4       | 30/09/2021 |            | Se ajustaron las dependencias de acuerdo con la<br>nueva estructura establecida en el Decreto 1742<br>del 22 de Diciembre de 2020 y en la Resolución<br>0070 del 09 de Agosto del 2021                                                                                                    |
|         | @DianColo  | 🕜 Faceboo  | k/diancol Dian<br>@diancolombia in /company<br>/diancolombia                                                                                                    |